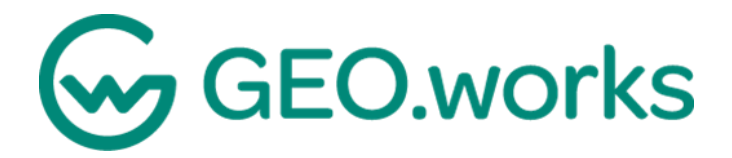

# Manuale esplicativo

## GEO.works

## Sommario

| 1 | ACCE | SSO AL PORTALE (UTENTI ESTERNI)                                | . 3 |
|---|------|----------------------------------------------------------------|-----|
| 2 | RECU | JPERO PASSWORD UTENTE                                          | . 4 |
| 3 | DESC | RIZIONE INTERFACCIA                                            | . 5 |
| 4 | MEN  | U ANAGRAFICHE                                                  | . 6 |
| 4 | 4.1  | INSERIRE L'ANAGRAFICA DI UN'AZIENDA O DI UN CITTADINO          | . 9 |
| 4 | 1.2  | CONDIVISIONE ANAGRAFICHE CON ALTRI UTENTI DELLA STESSA AZIENDA | 10  |
| 5 | MEN  | U PRATICHE                                                     | 11  |
| ļ | 5.1  | CREA NUOVA PRATICA (CONCESSIONE)                               | 12  |

## 1 ACCESSO AL PORTALE (UTENTI ESTERNI)

#### Connettersi al sito

https://livorno.geo.works/permits/Account/Login

Se si è un utente registrato, inserire Nome Utente e Password:

| Città di Livorno                         |
|------------------------------------------|
| Accesso                                  |
| admin                                    |
|                                          |
| ACCESSO CRicordami Password dimenticata? |
| CREA ACCOUNT   EMAIL DI ATTIVAZIONE      |
| ▓▅▋▙▌▖▓▁▖▋                               |
|                                          |

Per il primo accesso, selezionare Crea Account e inserire le informazioni richieste:

| Città di Livorno<br>GEO.works |
|-------------------------------|
| Accedi                        |
| Informazioni Personali        |
| Nome                          |
| Cognome                       |
| Indirizzo email               |
| Impostazioni Account          |
| Password                      |
| Password (ripeti)             |
| INDIETRO                      |
| ₩₽₽₽₽₽₽₽                      |
|                               |

\*La password di registrazione deve contenere almeno una lettera maiuscola, una minuscola, un numero e un carattere speciale (! + \$ - %).

Attendere una mail di conferma per l'attivazione dell'account. È possibile, a questo punto, accedere tramite nome utente (o in alternativa la e-mail) e password.

### 2 RECUPERO PASSWORD UTENTE

Nel caso in cui si sia persa e/o dimenticata la password relativa al proprio utente è possibile, tramite procedura, inserire una nuova password per effettuare l'accesso. Alla schermata iniziale di accesso, andare su password dimenticata per iniziare la procedura.

| Città di Livorno                        | Città di Livorno<br>GEO.works                                          |
|-----------------------------------------|------------------------------------------------------------------------|
| Accesso                                 | Password dimenticata?                                                  |
| admin                                   | mail. Se non ricevi la mail entro pochi minuti, per<br>favore riprova. |
| Accesso Ricordami Password dimenticata? | INDIETRO                                                               |
| CREA ACCOUNT   EMAIL DI ATTIVAZIONE     |                                                                        |
| <b>業 — ■ 二 ■ ◎ ∞ 三 = </b> ■             | 2022 © GEO.works                                                       |

A questo si viene reindirizzati a una nuova pagina in cui verrà richiesta la mail registrata e utilizzata per effettuare l'accesso. Una volta inserito l'indirizzo verrà inviata una mail con, all'interno, un link da utilizzare per l'inserimento di una nuova password.

## **3 DESCRIZIONE INTERFACCIA**

Effettuato l'accesso, si apre la pagina di benvenuto nella quale sono presenti alcune indicazioni per la creazione e l'inoltro delle pratiche:

| 👼 🔀 GEOworks 🖉 🖉 Crea nuova Pratica 🕥 Pratiche 🐃 🖉 Anagrafiche 🍥 Gest. Unita' Org. (Adv)                                                                                                    | ? Supporto 👻 💵 👻 🗘 | 🐴 Livorno\test.esterno |  |
|----------------------------------------------------------------------------------------------------|--------------------|------------------------|--|
| Benvenuto I<br>Berwenuto In GEO.works dove potrai creare e gestire le tue pratiche con Il ns ente.                                                                                                    |                    |                        |  |
| ISTRUZIONI PER LA REGISTRAZIONE                                                                                                    |                    |                        |  |
| Per gli utilizzatori di sistemi Mac OS si consiglia l'uso del browser Chrome, per visionare maggiori informazioni clicca qui                                                                                                    |                    |                        |  |
| In caso di necessità di assistenza informatica premete <u>gul</u> .                                                                                                    |                    |                        |  |
| LEGGI LE INFORMAZIONI SOTTOSTANTI PRIMA DI INSERIRE UNA ISTANZA:         ANAGRAFICHE       CREA PRATICA       BOZZE       Le mie pratiche       Richiesta Integrazione         Anagrafiche :       Prima di Inserire una richiesta, è necessario compilare l'anagrafica del Titolare della Concessione e/o Intermediario.         Per inserire una nuova anagrafica accedere al menù in alto " <u>Anagrafiche"</u> . |                    |                        |  |

Nella barra in alto si trovano i menu.

Il menu **Pratiche** viene utilizzato per creare una nuova pratica, visualizzare e accedere a una bozza, visualizzare/monitorare quelle già inoltrate, ecc.

Il menu Anagrafiche viene utilizzato per inserire le schede dati di aziende e privati.

Il menù **Gestione Unità Organizzative** permette di creare gruppi utenti per la condivisione delle pratiche e delle anagrafiche.

## 4 MENU ANAGRAFICHE

Cliccando sul menu "Anagrafiche" si apre l'elenco di tutte le anagrafiche fino ad ora caricate.

Usando la casella ricerca è possibile trovare un'anagrafica caricata in elenco. La ricerca del testo inserito avverrà su tutte le colonne visualizzate in tabella.

| Citità di Liverne 🥕 Crea nuova Pratica 🖺 Pratiche 🎽 🖉 Anagrafiche |                   | 🖗 Supporto 👻 💵 👻 🔔   | 🔄 Livorno\test.esterno  |
|-------------------------------------------------------------------|-------------------|----------------------|-------------------------|
| Anagrafiche Persone Giuridiche/Privati                            |                   |                      | + CREA NUOVA ANAGRAFICA |
| Ricerca                                                           | Q (Campi di ricer | ta : Azienda / Nome) |                         |

Se non si è sicuri della ragione sociale, della città o altro che si necessita trovare, è consigliato introdurre nella barra di ricerca solo una parte del testo di cui si è sicuri.

Per avviare la ricerca cliccare sul pulsante con la lente di ricerca.

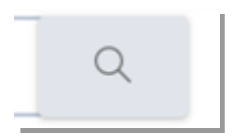

Cliccando sul pulsante azioni e successivamente sulla voce "Modifica" è possibile consultare nel dettaglio l'anagrafica inserita.

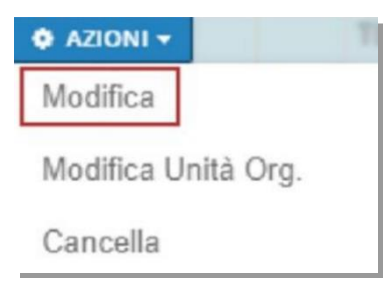

Una volta aperta la schermata relativa ai dettagli dell'anagrafica si troveranno quattro sezioni diversificate:

• Dati aziendali (contenente informazioni relative alla ragione sociale dell'utente e a partita iva o codice fiscale)

| Modifica anagrafica:                                                       |         |         | ×                                         |
|----------------------------------------------------------------------------|---------|---------|-------------------------------------------|
| Persona giuridica                                                          |         |         |                                           |
| Dati aziendali Rappresentante/Contatto Sede Azienda Indirizzo fatturazione |         |         |                                           |
| Ragione Sociale                                                            |         |         |                                           |
| Tipo documento<br>Partita IVA                                              |         | -       |                                           |
| Numero documento                                                           |         |         |                                           |
| Tipo documento                                                             |         |         |                                           |
| Numero documento                                                           |         |         |                                           |
|                                                                            | ANNULLA | 🖹 SALVA | 와 AGGIUNGI UNITÀ ORG. E UTENTE PRINCIPALE |

• Rappresentante/Contatto (contenente i dati relativi al rappresentante legale del contatto o dell'azienda)

| Modifica angentice:                                                                                                    |                                                                |
|----------------------------------------------------------------------------------------------------|----------------------------------------------------------------|
| Person glerāfica<br>Data zenstā faspenantasta Castata Sala Alenda Indexas fatozenane                                                                                                    |                                                                |
|                                                                                                    |                                                                |
| E                                                                                                    |                                                                |
| Copro                                                                                                    |                                                                |
| Topological Control Control Co                                                                                                    |                                                                |
| Anna Ananata<br>Anna Ananata                                                                                                    |                                                                |
|                                                                                                    | -                                                              |
| in qualit d                                                                                                    |                                                                |
| Contect                                                                                                    |                                                                |
| Testos                                                                                                    |                                                                |
| Chlan                                                                                                    |                                                                |
| Ini                                                                                                    |                                                                |
| NC.                                                                                                    |                                                                |
|                                                                                                    |                                                                |
| Deci energeñoi                                                                                                    |                                                                |
| bite di marka                                                                                                    |                                                                |
|                                                                                                    |                                                                |
|                                                                                                    |                                                                |
| Founda                                                                                                    |                                                                |
| Rébue                                                                                                    |                                                                |
| Son                                                                                                    |                                                                |
| Residenza                                                                                                    |                                                                |
| Relations<br>Relations<br>Relati |                                                                |
|                                                                                                    |                                                                |
| CAA<br>International Control Control Cont                                                                                                    |                                                                |
| Conve                                                                                                    |                                                                |
|                                                                                                    | •                                                              |
|                                                                                                    |                                                                |
| Regore                                                                                                    |                                                                |
| 200                                                                                                    |                                                                |
|                                                                                                    |                                                                |
|                                                                                                    | ANNVULLA (B) SALVA (B) AGGRIPHE UNITÀ ORG. E UTENTE PRIMODPALE |

• Sede azienda (con informazioni riguardanti la localizzazione)

| Domicilio (Pers.Fisiche)/Sede<br>ndirizzo |         |         |
|-------------------------------------------|---------|---------|
|                                           |         |         |
| CAP.                                      |         |         |
| Comune                                    |         |         |
| Provincia                                 |         |         |
| Regione                                   |         |         |
| Stato                                     |         |         |
| Contatti                                  |         |         |
| Telefono                                  |         |         |
| Cellulare                                 |         |         |
| Email                                     |         |         |
| PEC                                       |         |         |
| Sito internet                             |         |         |
| Codice fatturazione<br>0                  |         |         |
|                                           |         |         |
|                                           | ANNULLA | 🖹 SALVA |

#### • Indirizzo di fatturazione

| Coincide con Domicilio (Pers.Fisiche)/Sede |         |         |                                        |
|--------------------------------------------|---------|---------|----------------------------------------|
| Indirizzo<br>Indirizzo                     |         |         |                                        |
|                                            |         |         |                                        |
| <br>CAP.                                   |         |         |                                        |
| Comune                                     |         |         |                                        |
| Provincia                                  |         |         |                                        |
| Regione                                    |         |         |                                        |
| Stato                                      |         |         |                                        |
| Contatti                                   |         |         |                                        |
| Telefono                                   |         |         |                                        |
| - Email                                    |         |         |                                        |
| Email certificata                          |         |         |                                        |
|                                            |         |         |                                        |
| Sito internet                              |         |         |                                        |
|                                            | ANNULLA | 🖹 SALVA | 🖺 AGGIUNGI UNITÀ ORG. E UTENTE PRINCIP |

#### 4.1 INSERIRE L'ANAGRAFICA DI UN'AZIENDA O DI UN CITTADINO

Se la ricerca ci indica che non è presente il soggetto con cui si deve interagire, allora è possibile inserire la sua anagrafica cliccando sul pulsante "Crea nuova anagrafica", posto in alto a destra della maschera:

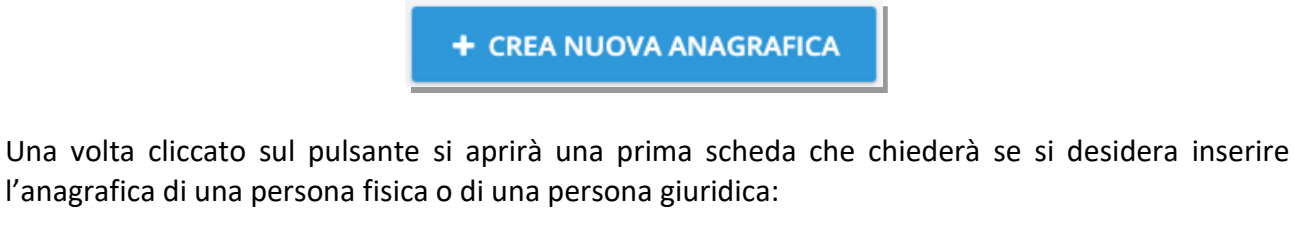

| Crea nuova anagrafica |                |                   |  |
|-----------------------|----------------|-------------------|--|
|                       | PERSONA FISICA | PERSONA GIURIDICA |  |

Cliccare, a questo punto, "Persona fisica" per caricare i dati di un cittadino o su "Persona giuridica" per inserire i dati di un'azienda.

Selezionata la voce corretta, si aprirà una nuova maschera di compilazione:

| Crea nuova an              | rea nuova anagrafica    |              |                        |  |   |         |         |                               |              |
|----------------------------|-------------------------|--------------|------------------------|--|---|---------|---------|-------------------------------|--------------|
| Dati incompleti o mancanti |                         |              |                        |  |   |         |         |                               |              |
| Dati aziendali             | Rappresentante/Contatto | Sede Azienda | Indirizzo fatturazione |  |   |         |         |                               |              |
|                            |                         |              |                        |  |   |         |         |                               |              |
| Ragione Sociale            |                         |              |                        |  |   |         |         |                               |              |
| Tipo documento             |                         |              |                        |  |   |         |         |                               |              |
|                            |                         |              |                        |  |   | ~       |         |                               |              |
|                            |                         |              |                        |  |   |         |         |                               |              |
| Numero docum               | ento                    |              |                        |  |   |         |         |                               |              |
|                            |                         |              |                        |  |   |         |         |                               |              |
|                            |                         |              |                        |  |   |         |         |                               |              |
|                            |                         |              |                        |  | [ | ANNULLA | 🗈 SALVA | 🖹 AGGIUNGI UNITÀ ORG. E UTENT | E PRINCIPALE |

Nel caso specifico di un'azienda, ci sono alcuni campi che sono da compilare obbligatoriamente e che sono evidenziati in rosso. Tali campi indispensabili per la continuazione della procedura sono i dati aziendali (con inserimento di ragione sociale, tipo di documento ovvero partita iva o codice fiscale e sede dell'azienda)

Riempiti tutti i campi obbligatori, è possibile cliccare sul pulsante "Salva" e registrare l'anagrafica. Nel caso in cui si voglia annullare l'operazione sarà invece possibile cliccare su "Annulla". Compilati i campi obbligatori, il pulsante "Salva" diventa cliccabile.

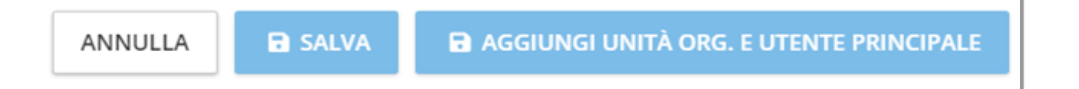

#### 4.2 CONDIVISIONE ANAGRAFICHE CON ALTRI UTENTI DELLA STESSA AZIENDA

**N.B.** Per creare l'unità organizzativa della propria azienda contattare il supporto tecnico fornendo le mail degli utenti da inserire nel gruppo, specificando quali utenti possono modificare le anagrafiche e quali utenti potranno solo visualizzarle. Tutti gli utenti del gruppo, una volta condivisa l'anagrafica del gruppo, potranno richiamarla al momento della compilazione di una nuova pratica.

Una volta inserita l'anagrafica, la stessa è utilizzabile o consultabile solo dall'utente che l'ha creata.

Per condividere un'anagrafica con un gruppo utenti, cliccare su azioni e selezionare modifica gruppo utenti. Quindi, aggiungere o eliminare un gruppo utenti. Per ogni anagrafica condivisa sono visualizzati sulla destra i gruppi che possono utilizzarla.

Al fine di evitare doppi, tripli inserimenti si consiglia di condividere l'anagrafica con tutti gli altri utenti.

## 5 MENU PRATICHE

| GEO.works                                                                                                    | Pratiche 💙 🧟 Anagrafiche                                                                     |  |  |  |
|----------------------------------------------------------------------------------------------------|----------------------------------------------------------------------------------------------|--|--|--|
| Benvenuto!<br>Benvenuto in GEO.works dove potrai creare e gestire                                                            | <ul> <li>↗ Crea nuova Pratica</li> <li>Ď Pratiche assegnate a me</li> <li>Ď Bozze</li> </ul> |  |  |  |
| ISTRUZIONI PER LA REGISTRAZIONE                                                                                              | Le mie Pratiche                                                                              |  |  |  |
| Per gli utilizzatori di sistemi Mac OS si consiglia l'uso del browser Chrome, per visionare maggiori informazioni clicca qui |                                                                                              |  |  |  |
| In caso di necessità di assistenza informatica premete <u>qui</u> .                                                          |                                                                                              |  |  |  |

Accedendo al menu pratiche è possibile visualizzare le varie voci:

- **Crea una nuova Pratica:** cliccando appare una prima schermata che rimanderà alla pagina di creazione guidata per la creazione/inserimento delle l'inserimento della pratica.
- **Pratiche Assegnate a me:** oltre a verificare lo stato di ogni pratica in cui l'utente ha un ruolo (anche non generate dall'utente stesso), è possibile visualizzare le pratiche già inoltrate e quelle che richiedono un'azione da parte dell'utente.
- **Bozze:** lista di tutte le pratiche create ma non ancora presentate. Queste rimangono memorizzate sul portale. Sono modificabili, cancellabili, duplicabili e condivisibili con altri utenti.
- Le mie Pratiche: vengono elencate tutte le pratiche, create dall'utente, in corso o concluse. In questo modo, tramite l'elenco, è possibile di vedere in qualsiasi momento lo stato di avanzamento di tutte le pratiche richieste. È possibile anche vedere e modificare la singola pratica e l'albero con gli stati, aggiungere allegati, duplicarla e condividerla con altri utenti.

#### 5.1 CREA NUOVA PRATICA (CONCESSIONE)

Dalla voce di menu "Crea una nuova pratica" si trovano le categorie di concessione che si possono richiedere.

| Città di Uvorno     Gecoworks               | ? Supporto 🕆 🖬 🗠 👃 🐴 Livorno\test.esterno 🔵 |
|---------------------------------------------|---------------------------------------------|
| Crea nuova Pratica Selezionare la categoria |                                             |
| Concessioni                                 |                                             |
| Concessioni convenzionati                   |                                             |

#### Selezionare la categoria e cliccare su "Crea".

| Città di Liverne     GEO.works              | ? Supporto 👻 💵 👻 💭 | \land Livorno\test.esterno |
|---------------------------------------------|--------------------|----------------------------|
| Crea nuova Pratica Selezionare la categoría |                    |                            |
| Concessioni                                 |                    |                            |
| crea Concessioni                            |                    |                            |
| CREA Proroga di Concessione                 |                    |                            |
| Concessioni Urgenze                         |                    |                            |
| Concessioni convenzionati                   |                    |                            |

Scegliere la società richiedente e il titolo del progetto e selezionare "Crea nuova pratica".

| Informazioni sulla tua pratica/progetto<br>Concessioni                                                          |                      |   |
|----------------------------------------------------------------------------------------------------|----------------------|---|
|                                                                                                    | CREA NUOVA ANAGRAFIC | A |
| Intermediario                                                                                                   |                      |   |
| UFFICIO STRADE                                                                                                  | × - Z                | 1 |
| ☑ Titolare della Concessione/Autoriz. uguale all'Interm                                                         | ediario              |   |
| Titolo del Progetto                                                                                             |                      |   |
| Concessioni (14/12/2022 03:59:56)                                                                               |                      |   |
| <ul> <li>Altre persone oltre me gestiranno questa pratica</li> <li>Connessa ad una Pratica esistente</li> </ul> |                      |   |
| ANNULLA                                                                                                    | CREA NUOVA PRATICA   | A |

#### Selezionare "Clicca qui per la compilazione guidata":

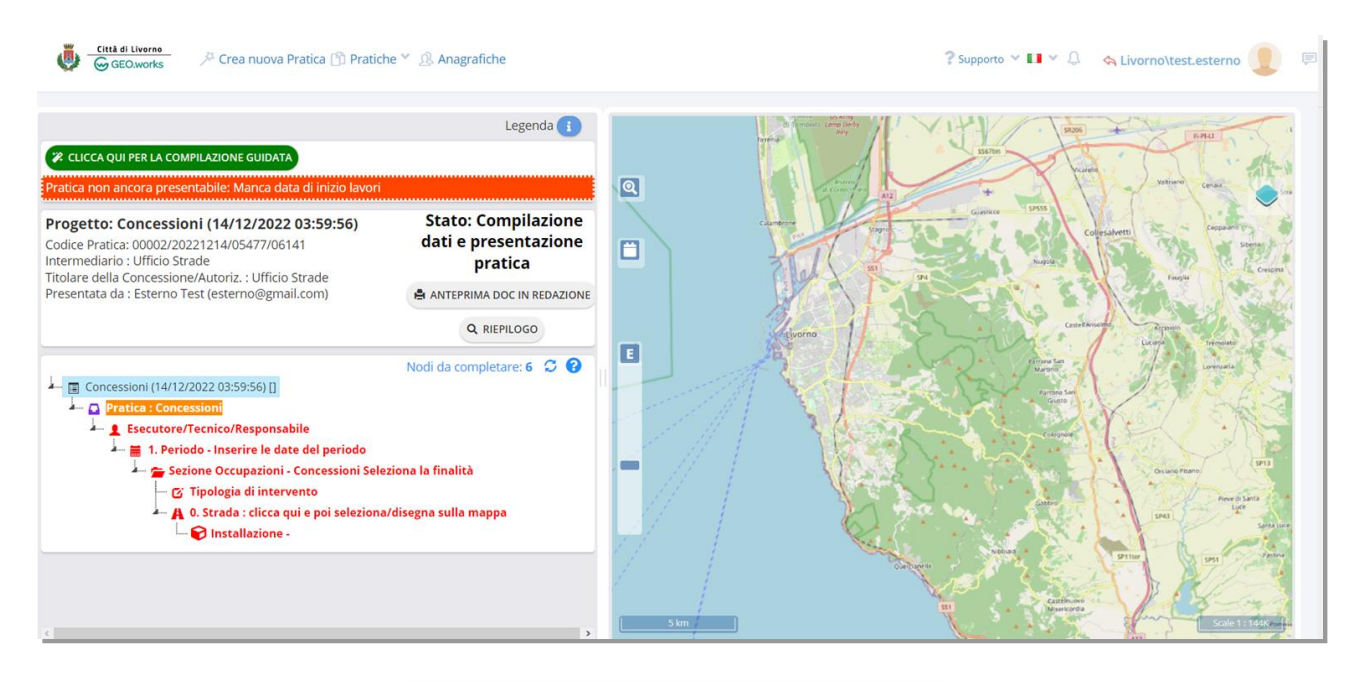

🗱 CLICCA QUI PER LA COMPILAZIONE GUIDATA

Inserire le qualifiche di Esecutore/Tecnico richieste:

| Pratica non ancor               | a presental              | ile: Manca data di inizio lavori            |      |                                                                                                    |                        |                         |                       |
|---------------------------------|--------------------------|---------------------------------------------|------|----------------------------------------------------------------------------------------------------|------------------------|-------------------------|-----------------------|
| Una o più delle                 | qualifiche o             | bbligatorie non ha un anagrafica assegnata. |      |                                                                                                    |                        |                         |                       |
| Scelta tipo Es                  | secutore/                | Tecnico                                     |      |                                                                                                    |                        |                         | ×                     |
| Qualifiche ri<br>(9 = Obbligato | <b>ichieste</b><br>orio) |                                             |      |                                                                                                    |                        | + CREA NUOVA ANAGRAFICA | + AGGIUNGI QUALIFICHE |
| Azioni                          | ~ Ma                     | nx. In Qualità Di                           | Ý    | Assegnato A                                                                                                    | V Numero Di Telefono V | Email                   | Ý                     |
|                                 | 9                        | Direttore Lavori                            |      | SELEZIONA                                                                                                    |                        |                         |                       |
|                                 | 9                        | Responsabile della sicurezza in esecuzione  |      | SELEZIONA                                                                                                    |                        |                         |                       |
|                                 | 9                        | Referente tecnico del concessionario        |      | SELEZIONA                                                                                                    |                        |                         |                       |
|                                 | 9                        | Impresa esecutrice                          |      | SELEZIONA                                                                                                    |                        |                         |                       |
|                                 | 9                        | Referente tecnico dell'impresa esecutrice   |      | SELEZIONA                                                                                                    |                        |                         |                       |
|                                 |                          |                                             |      |                                                                                                    |                        |                         |                       |
|                                 |                          |                                             | Note | File Modifica Visualizza Inserisci Formato Strumenti                                                                                                    |                        |                         |                       |
|                                 |                          |                                             |      | $\stackrel{\leftarrow}{\rightarrow} \ \stackrel{\sim}{\sim} \ \ {}^{Paragrafo} \ \ \lor \ \ {}^{B} \ \ I \ \ \blacksquare \ \ \blacksquare \ \ \blacksquare \ \ \blacksquare$ | = = = = ± 53 •         |                         |                       |
|                                 |                          |                                             |      |                                                                                                    |                        |                         |                       |
|                                 |                          |                                             |      |                                                                                                    |                        |                         |                       |
|                                 |                          |                                             |      |                                                                                                    |                        |                         |                       |
|                                 |                          |                                             |      |                                                                                                    |                        |                         |                       |
|                                 |                          |                                             |      |                                                                                                    |                        |                         | CON TECNOLOGIA TINY   |
|                                 |                          |                                             |      |                                                                                                    |                        |                         |                       |
| PRECEDENTE                      |                          |                                             |      |                                                                                                    |                        |                         | PROCEDI               |

Cliccare su "Procedi" e, alla schermata successiva, inserire il periodo di esecuzione di lavori previsto, con data iniziale superiore di 14 giorni dalla data di creazione del progetto:

| Consultare e compilare la scheda 'Tipologia di Intervento' |                                                                        |
|------------------------------------------------------------|------------------------------------------------------------------------|
| Periodo                                                    |                                                                        |
| Periodo di Esecuzione (Previsto):<br>Dal / Al              | 13/01/2023 - 20/01/2023                                                |
| Inizio/Fine lavori:<br>Inizio Lavori<br>Fine Lavori        | inserisci Data<br>Inserisci Data                                       |
| Date di Termine Lavori:<br>Data Ripristino Definitivo      | E Inserisci Data                                                       |
| Note                                                       | File Modifica Visualizza Inserisci Formato Strumenti                   |
|                                                            | S A Paragrafo ∨ B I E E E E E E E E E E E E E E E CONTECNOLOGIA TINY # |
| PRECEDENTE                                                 | PROCED                                                                 |

#### Alla schermata successiva, definire i "Tipi di Attività":

| Consultare e compilare la scheda Tipologia di Intervento' |         |
|-----------------------------------------------------------|---------|
| Tipi di Attività                                          | ×       |
|                                                           |         |
| Tipi di Attività                                          |         |
|                                                           |         |
| ✓ Gas                                                     |         |
| Acqua                                                     |         |
| Energia elettrica                                         |         |
| Fognatura nera                                            |         |
| Fognatura bianca                                          |         |
| Illuminazione                                             |         |
| Semafori                                                  |         |
| Птіс                                                      |         |
| Segnaletica                                               |         |
| Verde                                                     |         |
| Altro                                                     |         |
|                                                           |         |
| PRECEDENTE                                                | PROCEDI |

Procedendo, definire la tipologia di intervento:

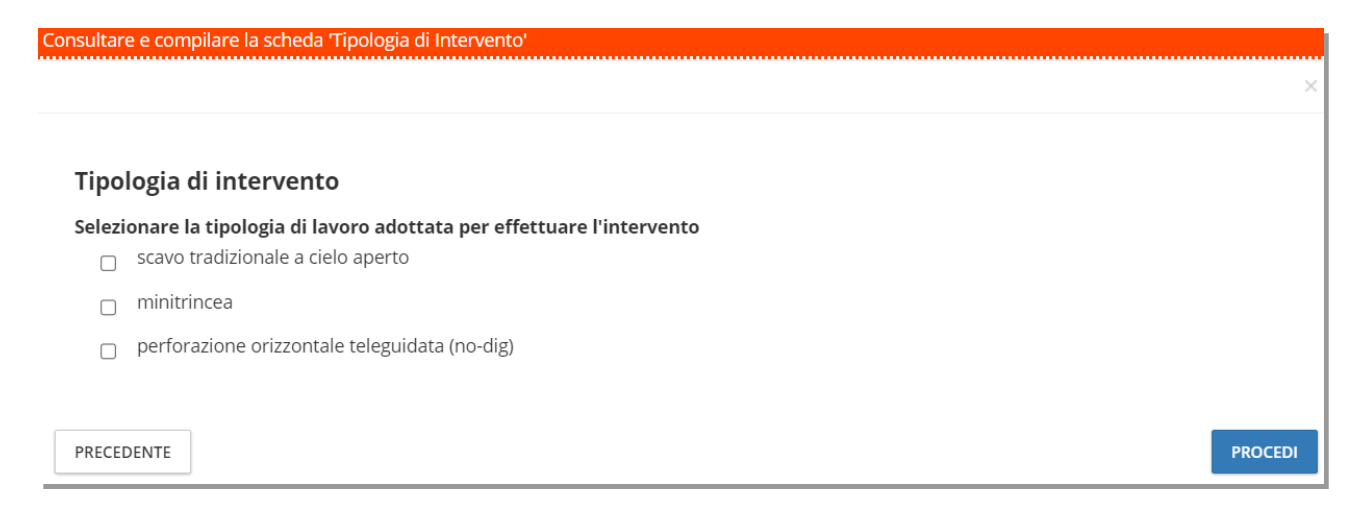

Quindi, selezionare e definire sulla mappa l'area di lavoro, servendosi dello zoom o della ricerca, e degli strumenti di disegno disponibili in mappa in alto a destra (punto, linea, poligono...)

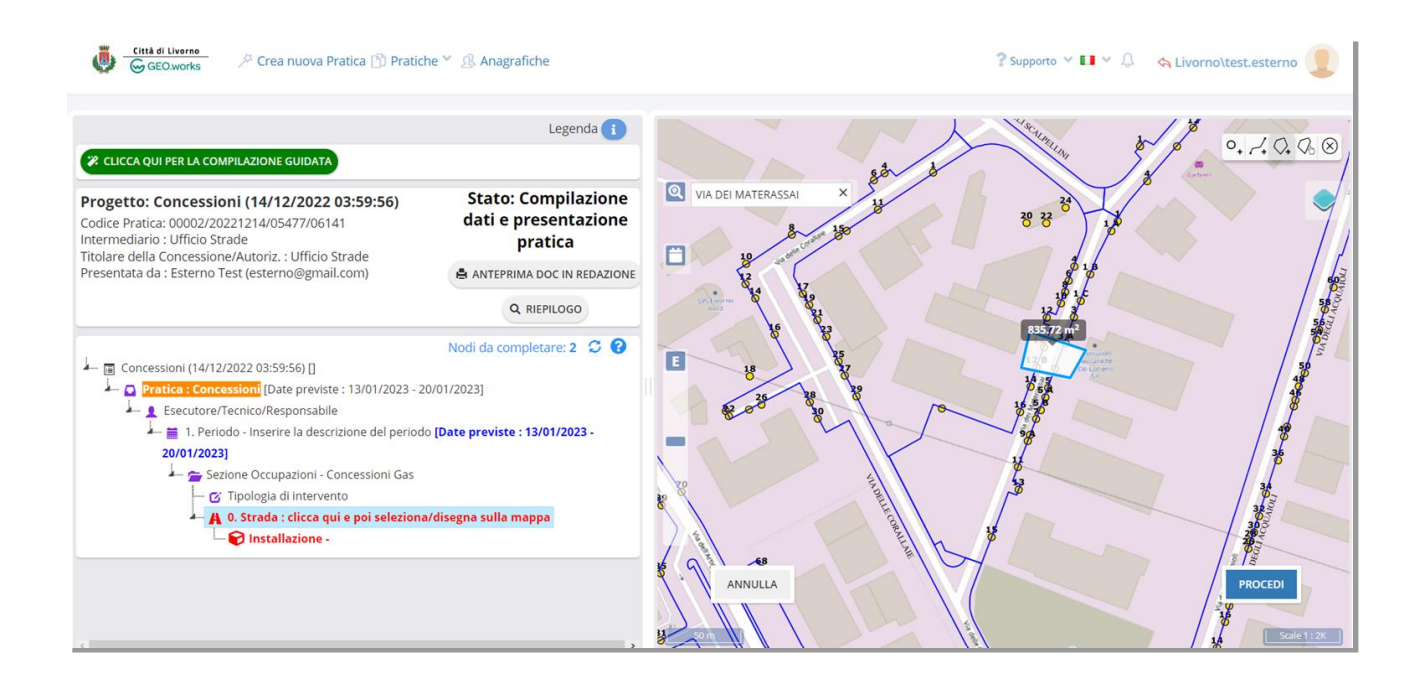

#### E' preferibile usare la funzione linea per tracciare il percorso dello scavo

## Cliccare su "Procedi", e definire i dettagli della selezione:

| STRADE INTERESSATE                                   |                                                         |                            | ×       |
|------------------------------------------------------|---------------------------------------------------------|----------------------------|---------|
| Verifica l'intervallo dei civici/progressive interse | cati. E' possibile anche inserire un'intersezione o una | descrizione a testo libero |         |
|                                                      |                                                         | Codice strada              |         |
| VIA DEI MATERASSAI                                   | <b>.</b>                                                | 4495                       |         |
| Dal                                                  |                                                         |                            |         |
| Civico 🖌 3 B                                         | X <del>-</del>                                          |                            |         |
| Al                                                   |                                                         |                            |         |
| Civico 🗸 14                                          | × -                                                     |                            |         |
| Posizione sulla sede stradale                        |                                                         |                            |         |
| CARREGGIATA 🗙 🗸                                      |                                                         |                            |         |
|                                                      |                                                         |                            |         |
| PRECEDENTE                                           |                                                         |                            | PROCEDI |

## Definire quindi le installazioni:

| Installazioni tratto                                      | ×       |
|-----------------------------------------------------------|---------|
| ✓ Ingombro di cantiere                                    |         |
| Lunghezza m Larghezza / Diametro m                        |         |
| 5 7                                                       |         |
| ▲ Area calcolata [m²] : 35                                |         |
| Area interessata Pavimentazione                           |         |
| Carreggiata 🗸 Non Pavimentata 🗸                           |         |
|                                                           |         |
| Area di scavo      Lunghezza m     Larghezza / Diametro m |         |
| 🔥 Area calcolata [m²] :                                   |         |
| Area interessata Pavimentazione                           |         |
| ~                                                         |         |
| Area di deposito collegato                                |         |
| Lunghezza m Larghezza / Diametro m                        |         |
|                                                           |         |
| ⚠️ Area calcolata [m²] :                                  |         |
| Area interessata Pavimentazione                           |         |
| ✓                                                         |         |
|                                                           |         |
|                                                           |         |
|                                                           |         |
| PRECEDENTE                                                | PROCEDI |

Inserire una descrizione sintetica dell'intervento. Procedere con l'inserimento degli allegati, premere il pulsante "Salva" e successivamente "Inoltra per verifica istanza":

| Codice Pratica 00002/20221214/05477/06141<br>Pratica : Concessioni<br>Concessioni - Gas<br>(Stato : Compilazione dati e presentazione pratica)                                                                          | X Dati mancanti nella pratica : Allegati                                                                                          |
|----------------------------------------------------------------------------------------------------|----------------------------------------------------------------------------------------------------|
| Intermediario<br>UFFICIO STRADE                                                                                                    | Titolare della Concessione/Autoriz, uguale<br>all'intermediario                                                                   |
| Descrizione del lavoro:                                                                                                    |                                                                                                    |
| Note                                                                                                    |                                                                                                    |
|                                                                                                    | ĥ                                                                                                    |
| Allegati<br>(Ø = Obbligatorio / = Firmato digitalmente Ø = Solo se l' Intermediario e' diverso dal titolare)                                                                                                    |                                                                                                    |
| Rillevo fotografico                                                                                                    | Scegi file Nessun file selezionato                                                                                                |
| Estratto di mappa 1/2000                                                                                                    | Spanii file Nessun file seletionato                                                                                               |
| Planimetria quotata 1:500/200/100     Da comegnare con le reloire action do cui risulti l'esatis ubicacione dei lavori, delle reli tecnologiche esistenti, delle evenuail esenze art                                    | Noree Scegifie Nessun file selezionato                                                                                            |
| Eventuali particolari costruttivi<br>Nel caso in cui findevento ritada in corrispondenza di manufatti quali ponti, cantine, scannafossi, etc                                                                            | Scegi file Nessun file selezionato                                                                                                |
| Relazione geologica<br>(tegli scavi ricadoro in aree soggette a vincolo)                                                                                                    | Scegii file Nessun file selezionato                                                                                               |
| Relazione tecnica                                                                                                    | Scegli file Nessun file selezionato                                                                                               |
| Dichiarazione per l'esecuzione dei ripristini                                                                                                    | Scegli file Nessun file selezionato                                                                                               |
| VISUALIZZA ANTEPRI<br>DOPO AVER INSERITO TUTTE LE<br>PRECEDENTE                                                                                                    | MA SCARICA ANTEPRIMA<br>INFORMAZIONI RICHIESTE, PREMERE SALVA PER POTER SCARICARE IL PDF<br>SALVA<br>INOLTRA PER VERIFICA ISTANZA |
| Citi d Liverso Cr<br>GEOWorks Pratica non ancora presentabile: Manca data di inizio lavori                                                                                                    | A SLivornoltest.esterno                                                                                                    |
| CLICCA QUI PER LA COMPILAZION     Pratica : Concessioni     Concessioni     Stato : Compilazione dati e presentazione pratica)                                                                                          | Dati mancanti nella pratica : Allegati                                                                                            |
| Progetto: Concessioni (27) Intermediario Codice Pratica: 00002/20230127/ Intermediario Intermediario: Ditta AABB - MARIO ROSSI Intermediario Colta AAB Titolare della Concessione/Autor Presentata da Esterno Test fest | Titolare della<br>ConcessioneAltoritz:<br>uguale all'Intermediario                                                                |
| Descrizione del lavoro:     Descrizione del lavoro:     Descrizione del lavoro:     Descrizione del lavoro:     Descrizioni di pagamento     Descrizione dal Canone                                                     |                                                                                                    |
| C Tipolog<br>▲ 0. Strad<br>Note                                                                                                    | Orienter (93)                                                                                                    |

**NB:** nel caso di soggetto esente dal Canone, spuntare la voce "Esenzione del Canone" presente sotto la Descrizione sintetica del lavoro (questo è valido solo per gli Enti ed i soggetti autorizzati ed oggetto di verifica in fase istruttoria).

Viene generato il documento di bozza dell'istanza. Sarà richiesto di firmare il documento una volta conclusa la preistruttoria, accedendo dal menu "Pratiche assegnate a me":

Una volta verificata l'istanza da parte dei tecnici del Comune, è possibile visualizzare la richiesta dei pareri agli enti competenti dal riepilogo della pratica

| GED.works 🖉 Crea nu                                                               | iova Pratica 🖄 Pratiche 🐃 🧟 Anagrafiche                            | ? Supporto ∽ 🖬 ∽ 🗘 – 💊 Livornoitest.ester                                                                                                    | no |
|-----------------------------------------------------------------------------------|--------------------------------------------------------------------|----------------------------------------------------------------------------------------------------|----|
| 1                                                                                 | -                                                                  | Legenda 🚺 🥻 🖋                                                                                                    |    |
| Progetto: Concessioni (14/12/:                                                    | Parere                                                             |                                                                                                    |    |
| Codice Pratica: 00002/20221214/0547                                               |                                                                    |                                                                                                    |    |
| Titolare della Concessione/Autoriz. : U<br>Presentata da : Esterno Test (esterno) | Parere:<br>Unità organizzativa:<br>Utenti correntemente assegnati: | Parere istanza - Ufficio Illuminazione Publica, Reti e impianti Semaforici<br>Ufficio Illuminazione Publica, Reti e impianti Semaforici (00003)<br>Silvestro Labate - slabate@comune.livorno.it<br>Luca Bani - Ibani@comune.livorno.it |    |
| - Concessioni (14/12/2022 03:59:56                                                |                                                                    | Pareri Test - paresri.test@mai.mail                                                                                                    |    |
| 📥 💽 Pratica : Concessioni [Date p                                                 | Testo richiesta:<br>Risposta entro la data:                        | Si chiede a codesto utificio tecnico di esprimere parere di competenza in merito all'esecuzione dei lavori in oggetto, considerando che l'intervento ricade in prossimità<br>29/12/202                                                 |    |
| Esecutore/Tecnico/Respo                                                           |                                                                    |                                                                                                    |    |
| A 🚞 1. Periodo - Inserire la                                                      |                                                                    |                                                                                                    |    |
| Sezione Occupazi                                                                  |                                                                    | Malife                                                                                                    |    |
|                                                                                   | Opinion status:<br>Bisposta:                                       | MODILA                                                                                                    |    |
|                                                                                   | Testo della riposta:                                               |                                                                                                    |    |
| Elenco Pareri: Richierta                                                          |                                                                    |                                                                                                    |    |
| O Parere istanza - Uffi                                                           |                                                                    |                                                                                                    |    |
| e Impianti Semaforici) (s                                                         |                                                                    |                                                                                                    |    |
| - Parere istanza - Uffi                                                           | ANNULLA                                                            |                                                                                                    |    |
| Qualificazione degli spaz                                                         | zi Pubblici) [status:Modifica] Assegnato a: Fabrizio Mori; Pare    | ri Test;                                                                                                    |    |
| - 😝 Parere istanza - Uffic                                                        | cio Infrastrutture per il Traffico e la Mobilità – Segnaletica (U  | 0.Ufficio Infrastrutture per il                                                                                                    |    |
| Traffico e la Mobilità - Se                                                       | egnaletica) [status:Modifica] Assegnato a: Gruppo Ufficio; Elg     | a Pellegrini; Roberto Benetti;                                                                                                    | 1  |
| Pareri Test;                                                                      |                                                                    |                                                                                                    |    |
| - 😝 Parere istanza - Uffic                                                        | cio Gestione e Manutenzione dei Parchi e del Verde Pubblico        | (U.O.:Ufficio Gestione e                                                                                                    |    |
| Manutenzione dei Parchi                                                           | i e del Verde Pubblico) [status:Modifica] Assegnato a: Mirko B     | Branchetti; Alessandro Ursi;                                                                                                    |    |
| Manutenzioni Verde; Par                                                           | reri Test;                                                         |                                                                                                    | 7  |
| Parere Istanza - Fogn                                                             | natura Bianca (U.O.:Ufficio Fognature Bianca) [status:Modific      | a) Assegnato a: Fognatura Bianca                                                                                                    |    |

Accedendo tramite il menu "Pratiche assegnate a me", si può decidere se inoltrare l'istanza oppure rinunciare alla richiesta.

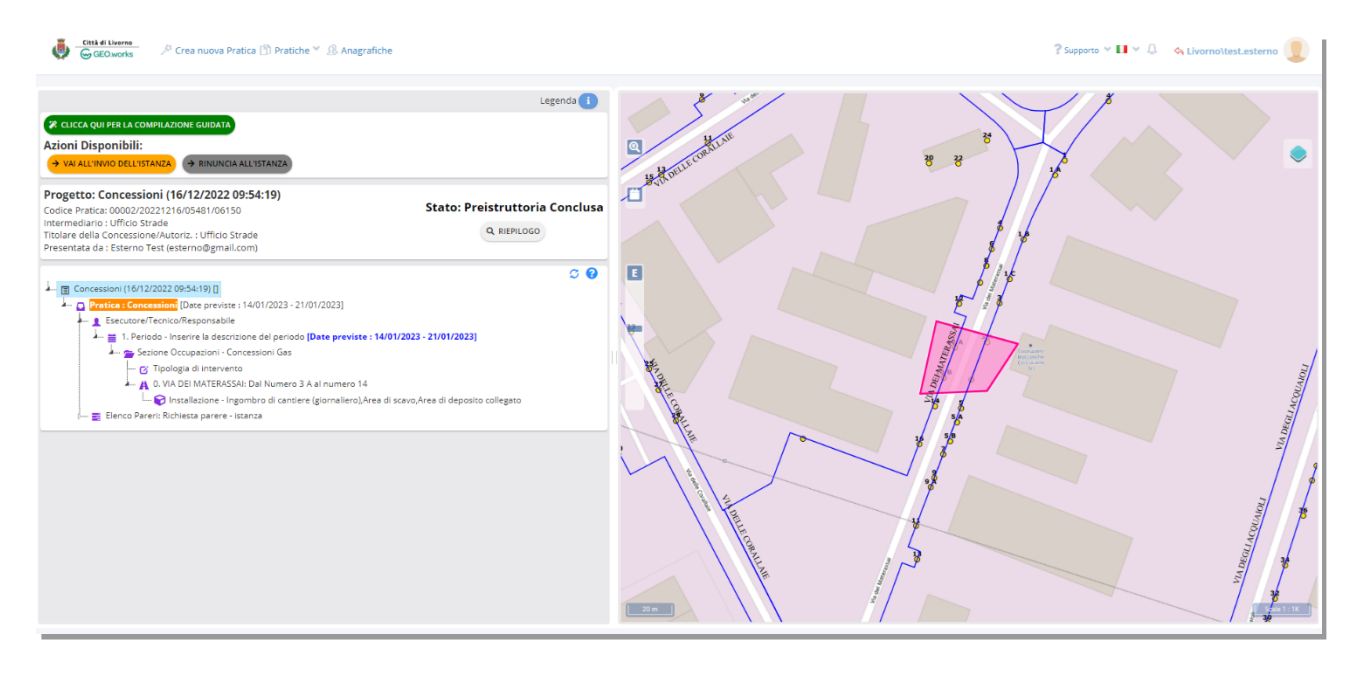

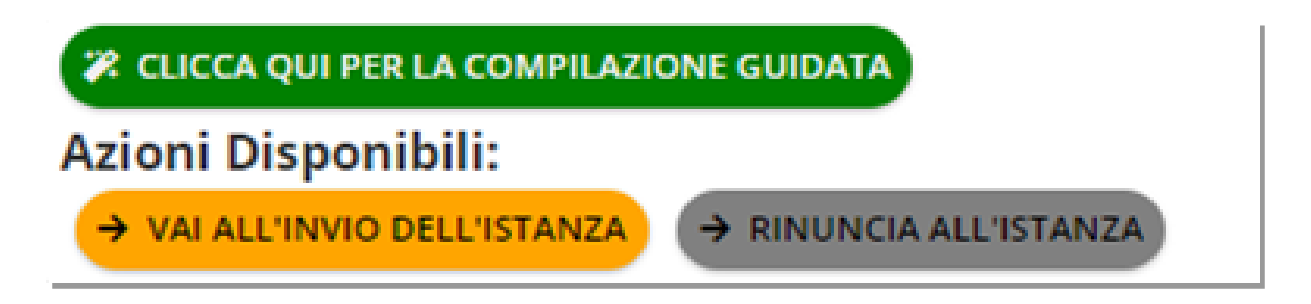

Procedendo con la presentazione:

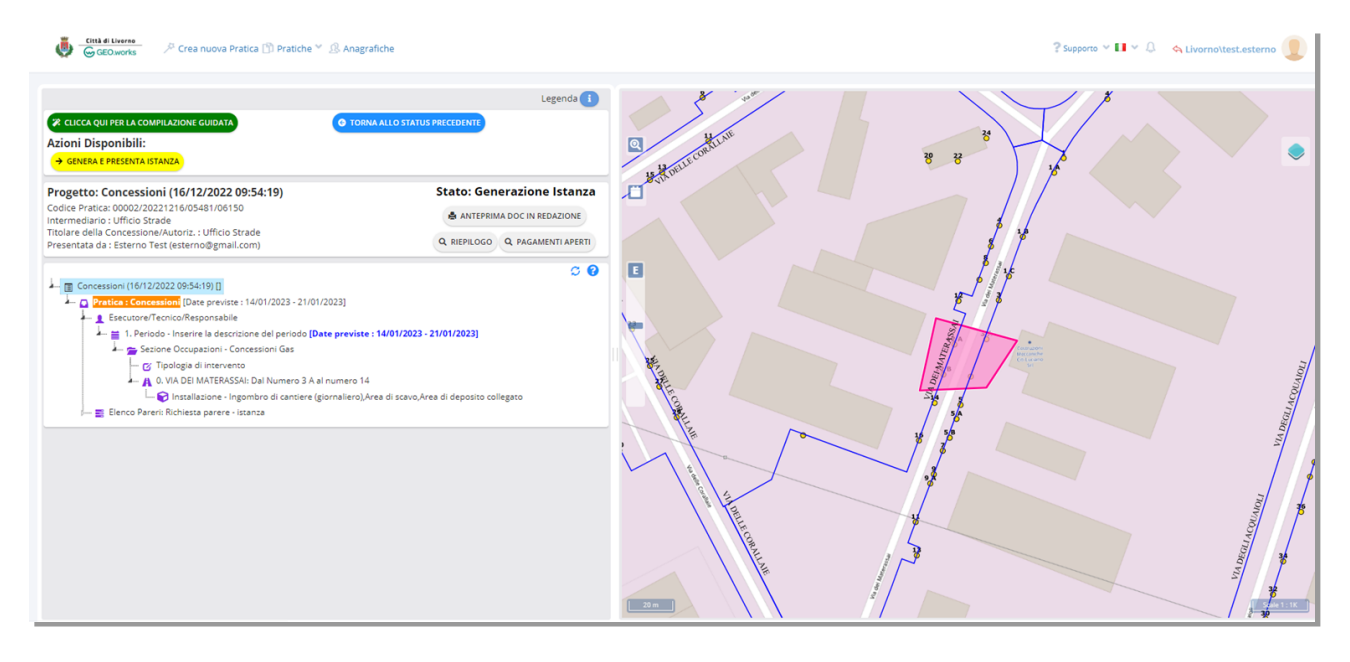

#### viene richiesto il caricamento delle marche da bollo e della firma del documento di istanza

| Cambio di Status : Protocollo<br>Codice Pratica : 00002/20221216/05481<br>Concessioni                                                                        | /06150                                          |                                     |     | ×     |
|----------------------------------------------------------------------------------------------------|-------------------------------------------------|-------------------------------------|-----|-------|
| Pagamenti Richiesti<br>Imposta di Bollo (istanza telematica) da<br>EURO 16.00<br>Inserire il Codice identificativo o il Protocollo<br>del Bollo Annullato: : | ⊙ Effettua deposito<br>Ammontare Pagato :<br>16 | Scegli file Nessun file selezionato |     |       |
| Imposta di Bollo (provvedimento) da EURO<br>16.00<br>Inserire il Codice Identificativo o il Protocollo<br>del Bolio Annullato: :                             | ⊙ Effettua deposito<br>Ammontare Pagato :<br>16 | Scegli file Nessun file selezionato |     |       |
| Vedi documenti aggiungibili alla stampa del docu<br>Firmatario PDF                                                                                           |                                                 |                                     |     |       |
| ANNULLA                                                                                                    |                                                 |                                     |     | SALVA |
| Cambio di Status : Protocollo<br>Codice Pratica : 00002/20221216/05481<br>Concessioni                                                                        | /06150                                          |                                     |     | ×     |
| Pagamenti Richiesti<br>Imposta di Bollo (istanza telematica) da<br>EURO 16,00<br>Inserire il Codice identificativo o il Protocollo<br>del Bollo Annullato: : | Ammontare Pagato :<br>16                        | TEST.                               | yDr |       |
| Imposta di Bollo (provvedimento) da EURO<br>16,00<br>Inserire il Codice identificativo o il Protocollo<br>del Bollo Annullato: :                             | Ammontare Pagato :                              | TEST.                               | PDF |       |
| Vedi documenti aggiungibili alla stampa del docu<br>Firmatario PDF<br>Ufficio Strade                                                                         | Mento                                           |                                     |     |       |
| GENERA E SCARICA ISTANZA DI CONCESSIONE                                                                                                    | VISUALIZZA ANTEPRIMA SCARICA ISTANZA DI CON     | ICESSIONE                           |     |       |

Prima del rilascio della concessione, è necessario effettuare il pagamento del CUP e dell'eventuale deposito. Si riceverà via e-mail l'invito al pagamento. Accedendo alla pratica:

| Crea nuova Pratica 🖄 Pratiche 🐃 🖉 Anaj                                                                                                    | grafiche                                                                          |                  | ? Supporto ∨ 🖬 ∨ 🖉 – 🗞 Livornolitest.est                                                                                                    |
|----------------------------------------------------------------------------------------------------|-----------------------------------------------------------------------------------|------------------|----------------------------------------------------------------------------------------------------|
| CLICCA QUI PER LA COMPILAZIONE GUIDATA     Azioni Disponibili:     → Paga e involtaa                                                                                                    | Legenda 🕕                                                                         | C Anticonficient | 8 8 8                                                                                                    |
| Progetto: Concessioni (16/12/2022 09:54:19)<br>Codice Pratica: 00002/20221216/05481006150<br>Intermedianio: Ufficio Strade<br>Titolare della Concessione/Autoriz: Ufficio Strade<br>Presentata da : Esterno Test (esterno@gmail.com) | Stato: Pagamento CUP ed<br>eventuale Deposito<br>Q. RIEPILOGO Q. PAGAMENTI APERTI | - Matu           |                                                                                                    |
| Concessioni (16/12/2022 09:54:19) []<br>Concessioni (16/12/2022 09:54:19) []<br>Concessioni (16/12/2022 - 21/01/2023 - 21/01/2023]<br>Concessioni (16/12/2022 - 21/01/2023 - 21/01/2023)                                             | C 0                                                                               |                  | still starter                                                                                                    |
| Escoutor/Teonico/Responsabile                                                                                                    | te : 14/01/2023 - 21/01/2023)<br>14                                               |                  | ingen and a second second seco |
| ⊢ 🔁 Installazione - Ingombro di cantiere (giornaliero)<br>⊢ 🛒 Elenco Pareri: Richiesta parere - istanza                                                                                                    | Area di scavo,Area di deposito collegato                                          |                  |                                                                                                    |

si possono inserire i documenti delle ricevute di pagamento

| Cambio di Status : Protocollo<br>Codice Pratica : 00002/20221216/0548<br>Concessioni | 31/06150                                                                       | ×                                   |
|--------------------------------------------------------------------------------------|--------------------------------------------------------------------------------|-------------------------------------|
| Pagamenti Richiesti                                                                  |                                                                                |                                     |
| Deposito cauzionale da EURO 100,00<br>O                                              | <ul> <li>Effettua deposito</li> <li>Ammontare Pagato :</li> <li>100</li> </ul> | Scegli file Nessun file selezionato |
| Canone Unico Patrimoniale da EURO<br>100,00                                          | <ul> <li>Effettua deposito</li> <li>Ammontare Pagato :</li> <li>100</li> </ul> | Scegli file Nessun file selezionato |
| ANNULLA                                                                              |                                                                                | SALVA                               |

e salvare. Rilasciata la concessione, si riceverà il documento via e-mail.

Accedere alla pratica dalla lista "Pratiche Assegnate a Me" oppure da "Le mie pratiche".

È ora possibile, cliccando su "Modifica pratica"

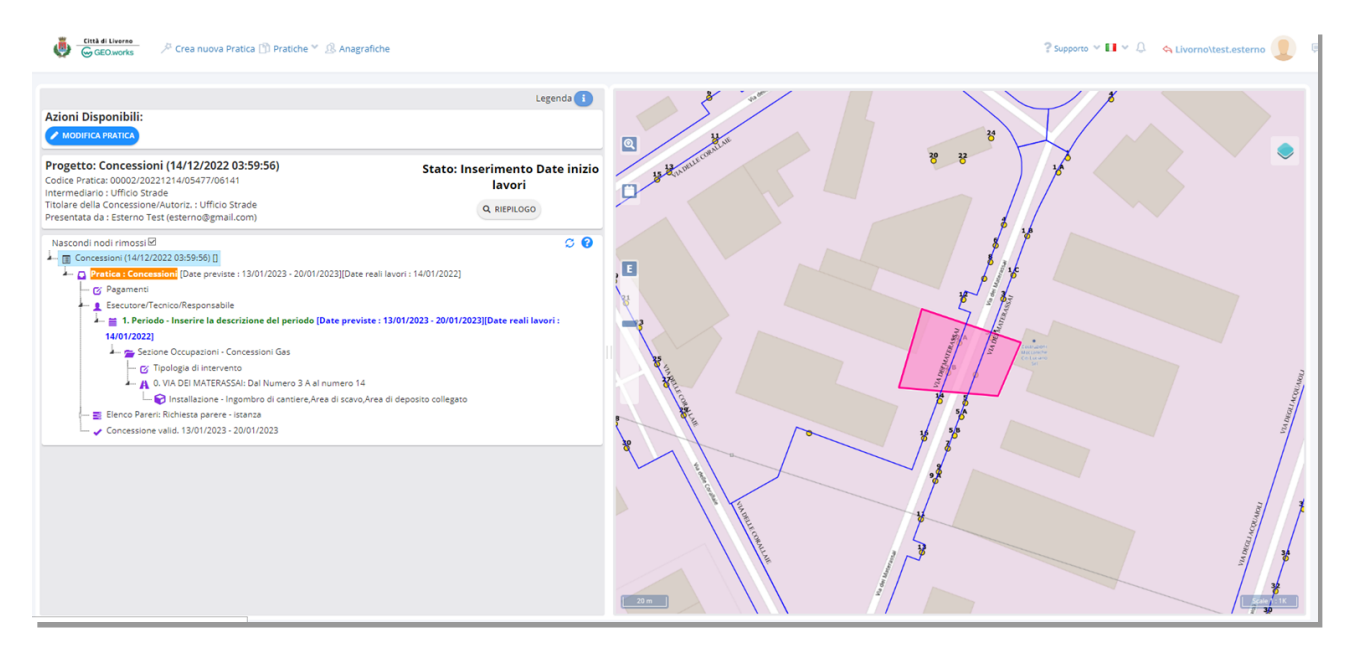

#### e confermare la data di inizio lavori:

| GEO.works // Crea nuova Pratica 🖺 Pratiche 👻 🖉 Anagra                                                                                                    | afiche                                                                                                    |
|----------------------------------------------------------------------------------------------------|----------------------------------------------------------------------------------------------------|
|                                                                                                    | Legenda 🚺                                                                                                    |
| Azioni Disponibili:                                                                                                    |                                                                                                    |
| Progetto: Concessioni (14/12/2022 03:59:56)<br>Codice Pratica: 00002/20221214/05477/06141<br>Intermediario : Ufficio Strade                                                                                                    | Stato: Inserimento Date inizi<br>lavori                                                                        |
| Titolare della Concessione/Autoriz. : Ufficio Strade<br>Presentata da : Esterno Test (esterno@gmail.com)                                                                                                    | Q RIEPILOGO                                                                                                    |
| Nascondi nodi rimossi<br>Concessioni (14/12/2022 03:59:56) []<br>Pratica : Concessioni [Date previste : 13/01/2023 - 20/01/2023][Date i<br>Pagamenti<br>Esecutore/Tecnico/Responsabile<br>I. Periodo - Inserire la descrizione del periodo [Date previs<br>14/01/2022]<br>Sezione Occupazioni - Concessioni Gas<br>Itypologia di intervento<br>A 0. VIA DEl MATERASSAI: Dal Numero 3 A al numero 14<br>O Installazione - Ingombro di cantiere,Area di scavo,/ | reali lavori : 14/01/2022]<br>ste : 13/01/2023 - 20/01/2023][Date reali lavori :<br>Area di deposito collegato |
|                                                                                                    |                                                                                                    |

| 👹 🔀 Città di Livorno 🥢 🥕 Crea nuova Pratica 🖺 Pratiche 🎽 🖉 Anagrafic                                               | he                             |  |  |
|----------------------------------------------------------------------------------------------------|--------------------------------|--|--|
|                                                                                                    |                                |  |  |
|                                                                                                    | Legenda 🚺                      |  |  |
|                                                                                                    | _                              |  |  |
|                                                                                                    |                                |  |  |
| Azioni Disponibili:                                                                                                |                                |  |  |
| → CLICCA PER MANDARE IN INIZIO LAVORI                                                                              |                                |  |  |
|                                                                                                    | 0                              |  |  |
|                                                                                                    |                                |  |  |
| Progetto: Concessioni (14/12/2022 03:59:56)                                                                        | Stato: Attesa di Inizio Lavori |  |  |
| Codice Pratica: 00002/20221214/05477/06141<br>Intermediario : Ufficio Strade                                       | Stato. Attesa al Inizio Eavon  |  |  |
| Titolare della Concessione/Autoriz. : Ufficio Strade                                                               | Q RIEPILOGO                    |  |  |
| Presentata da : Esterno Test (esterno@gmail.com)                                                                   |                                |  |  |
| Nascondi nodi rimossi 🗹                                                                                            | G 🔞                            |  |  |
| 🖳 🗐 Concessioni (14/12/2022 03:59:56) []                                                                           |                                |  |  |
| Pratica : Concessioni [Date previste : 13/01/2023 - 20/01/2023][Date real                                          | i lavori : 14/01/2022]         |  |  |
| 🔤 🕜 Pagamenti                                                                                                    |                                |  |  |
| 👤 Esecutore/Tecnico/Responsabile                                                                                   |                                |  |  |
| 📕 🚆 1. Periodo - Inserire la descrizione del periodo [Date previste : 13/01/2023 - 20/01/2023][Date reali lavori : |                                |  |  |
| 14/01/2022]                                                                                                    |                                |  |  |
| 🖛 🚘 Sezione Occupazioni - Concessioni Gas                                                                          |                                |  |  |
| 🚥 🧭 Tipologia di intervento                                                                                        |                                |  |  |
| 🗛 0. VIA DEI MATERASSAI: Dal Numero 3 A al numero 14                                                               |                                |  |  |
| 📖 🝞 Installazione - Ingombro di cantiere,Area di scavo,Area                                                        | a di deposito collegato        |  |  |
| 📑 Elenco Pareri: Richiesta parere - istanza                                                                        |                                |  |  |
| 🦾 🧹 Concessione valid. 13/01/2023 - 20/01/2023                                                                     |                                |  |  |
|                                                                                                    |                                |  |  |

Selezionando "Clicca qui per la compilazione guidata", tra le azioni disponibili:

è possibile accedere ai dettagli della pratica.

Selezionando "Clicca per mandare in inizio lavori", si procede con l'inserimento della data di fine lavori, oppure una richiesta di proroga.

|                                                                                                    | -                                                                                  |
|----------------------------------------------------------------------------------------------------|------------------------------------------------------------------------------------|
| → RICHIEDI PROROGA → CONFERMA TERMINE LAVORI                                                                                                    |                                                                                    |
| Progetto: Concessioni (14/12/2022 03:59:56)<br>Codice Pratica: 00002/20221214/05477/06141<br>ntermediario : Ufficio Strade                                                                                                    | Stato: Lavori in corso - Inseriro<br>data fine lavori                              |
| íitolare della Concessione/Autoriz. : Ufficio Strade<br>Presentata da : Esterno Test (esterno@gmail.com)                                                                                                    | Q RIEPILOGO                                                                        |
| Concessioni (14/12/2022 03:59:56) []  Pratica : Concessioni [Date previste : 13/01/2023 - 20/01/2023][Date rea  Pagamenti  Securore/Tecnico/Responsabile  1. Periodo - Inserire la descrizione del periodo [Date previste : 1] | ili lavori : 14/01/2022]<br>3/01/2023 - 20/01/2023][Date reali lavori : 14/01/2022 |
| <ul> <li>Sezione Occupazioni - Concessioni Gas</li> <li>Tipologia di intervento</li> <li>A 0. VIA DEI MATERASSAI: Dal Numero 3 A al numero 14</li> </ul>                                                                       |                                                                                    |
| Installazione - Ingombro di cantiere,Area di scavo,Are Elenco Pareri: Richiesta parere - istanza Concessione valid. 13/01/2023 - 20/01/2023                                                                                    | ea di deposito collegato                                                           |

Scegliendo "Richiesta di proroga":

| Progetto: Concessioni (14/12/2022 03:59:56)                                                                                                    | Stato: Richiesta proroga       |  |  |
|----------------------------------------------------------------------------------------------------|--------------------------------|--|--|
| Codice Pratica: 00002/20221214/05477/06143<br>Intermediario : Ufficio Strade                                                                                                    | ANTEPRIMA DOC IN REDAZIONE     |  |  |
| Titolare della Concessione/Autoriz. : Ufficio Strade<br>Presentata da : Esterno Test (esterno@gmail.com)                                                                                                    | Q RIEPILOGO Q PAGAMENTI APERTI |  |  |
| Nascondi nodi rimossi<br>Concessioni (14/12/2022 03:59:56) []<br>Pratica : Concessioni [Date previste : 13/01/2023 - 20/01/2023][Date i<br>Pratica : Sopralluogo<br>Pratica : Proroga di Concessione [Date previste : 13/01/2023 - 20/01<br>Esecutore/Tecnico/Responsabile<br>Esecutore/Tecnico/Responsabile<br>Sezione Occupazioni - Concessioni Gas<br>Citopologia di intervento<br>O. VIA DEI MATERASSAI: Dal Numero 3 A al numero 14 | Nodi da completare: 2 📿 🤇      |  |  |

è necessario compilare nuovamente i nodi rossi, inserendo le date di periodo di esecuzione dei lavori, la tipologia di intervento, compilando i dati di pagamento e attivando quindi la procedura per ricevere l'autorizzazione alla proroga.

ATTENZIONE: il periodo della proroga deve essere in continuità il periodo della prima istanza. Sono concesse fino a 3 proroghe.

Si accede nuovamente alla pratica tramite il menu "Pratiche assegnate a me" e, a questo punto, è possibile modificare la pratica:

|                                                                                                    | Legenda 🚺                                                         |
|----------------------------------------------------------------------------------------------------|-------------------------------------------------------------------|
| Azioni Disponibili:                                                                                                    |                                                                   |
| MODIFICA PRATICA                                                                                                    |                                                                   |
| Progetto: Concessioni (14/12/2022 03:59:56)<br>Codice Pratica: 00002/20221214/05477/06141<br>Intermediario : Ufficio Strade                                                                                                    | Stato: Lavori in corso - Inserire<br>data fine lavori             |
| Titolare della Concessione/Autoriz. : Ufficio Strade<br>Presentata da : Esterno Test (esterno@gmail.com)                                                                                                    | Q RIEPILOGO                                                       |
| Nascondi nodi rimossi<br>Concessioni (14/12/2022 03:59:56) []<br>Pratica : Concessioni [Date previste : 13/01/2023 - 20/01/2023][Date reali lavori<br>Pagamenti<br>Esecutore/Tecnico/Responsabile<br>Esecutore/Tecnico/Responsabile<br>Esecut | 23 - 20/01/2023][Date reali lavori : 14/01/2022] Nosito collegato |

#### Confermata la data di fine lavori nel nodo Periodo:

| Periodo                                               |                                                                                                    |
|-------------------------------------------------------|----------------------------------------------------------------------------------------------------|
| Periodo di Esecuzione (Previsto):<br>Dal / Al         | 13/01/2023 - 20/01/2023                                                                                       |
| Inizio/Fine lavori:<br>Inizio Lavori<br>Fine Lavori   | 14/01/2022         Inserisci Data                                                                             |
| Date di Termine Lavori:<br>Data Ripristino Definitivo | Inserisci Data                                                                                                |
| Note                                                  | File Modifica Visualizza Inserisci Formato Strumenti<br>← ← Paragrafo ~ B I I I I I I I I I I I I I I I I I I |
| ANNULLA                                               | Sal Va                                                                                                    |

è possibile cliccare su "Conferma termine lavori".

È ora necessario inserire, sempre nel nodo Periodo, la data di Ripristino definitivo:

|                                                                                      |                                                                                                    | - |
|--------------------------------------------------------------------------------------|----------------------------------------------------------------------------------------------------|---|
| 10 Periodo di Esecuzione (Previsto):<br>Dal / Al<br>00002/20                         | 13/01/2023 - 20/01/2023                                                                                         |   |
| Ufficio Str<br>oncession<br>Esterno T Inizio Lavori                                  | <b>1</b> 4/01/2022                                                                                              |   |
| i rimossi Fine Lavori<br>oni (14/12                                                  | <b>1</b> 14/01/2022                                                                                             |   |
| agamenti Date di Termine Lavori:<br>Secutore/<br>1. Peric Data Ripristino Definitivo | Insertsci Data                                                                                                  |   |
| Note                                                                                 | File Modifica Visualizza inserisci Formato Strumenti<br>S ∂ Paragonfo ∨ B I E E E E E E E E E E E E E E E E E E |   |
| lenco Pare<br>ioncession                                                             |                                                                                                    |   |
| ca : Sopra<br>ca : Prorog<br>ca : Prorog                                             |                                                                                                    |   |
|                                                                                      |                                                                                                    |   |
|                                                                                      | CON TECNOLOGIA TINY 🔬                                                                                           |   |

## Quindi cliccare su "Carica allegati":

| GEO.works $ early Crea nuova Pratica  here Pratiche  key  label{eq:generalized}  here Pratiche  key  key  key  key  key  key  key  ke$                                                                                                  |                                                                                     |
|----------------------------------------------------------------------------------------------------|-------------------------------------------------------------------------------------|
|                                                                                                    |                                                                                     |
|                                                                                                    | Legenda 🚺                                                                           |
| Azioni Disponibili:<br>→ CARICA ALLEGATI                                                                                                    |                                                                                     |
| Progetto: Concessioni (14/12/2022 03:59:56)<br>Codice Pratica: 00002/20221214/05477/06141<br>Intermediario : Ufficio Strade<br>Titolare della Concessione/Autoriz. : Ufficio Strade<br>Presentata da : Esterno Test (esterno@gmail.com) | Stato: Termine lavori -<br>Inserimento Data Ripristino<br>Definitivo<br>Q RIEPILOGO |

### per inserire la relazione tecnica e la documentazione fotografica:

| Cambio di Status : Verifica Ripristino definitivo<br>Codice Pratica : 00002/20221214/05477/06141<br>Concessioni |             | ×                                   |
|----------------------------------------------------------------------------------------------------|-------------|-------------------------------------|
| Allegati (😔 = Obbligatorio 🖍 = Firmato digitalmente)                                                            |             |                                     |
| • Relazione tecnica                                                                                             | Allega file | Scegli file Nessun file selezionato |
| Ocumentazione fotografica                                                                                       | Allega file | Scegli file Nessun file selezionato |
|                                                                                                    |             |                                     |
| ANNULLA                                                                                                    |             | SALVA                               |

e inviare la pratica per la verifica del ripristino definitivo, il collaudo e la fine dei lavori.

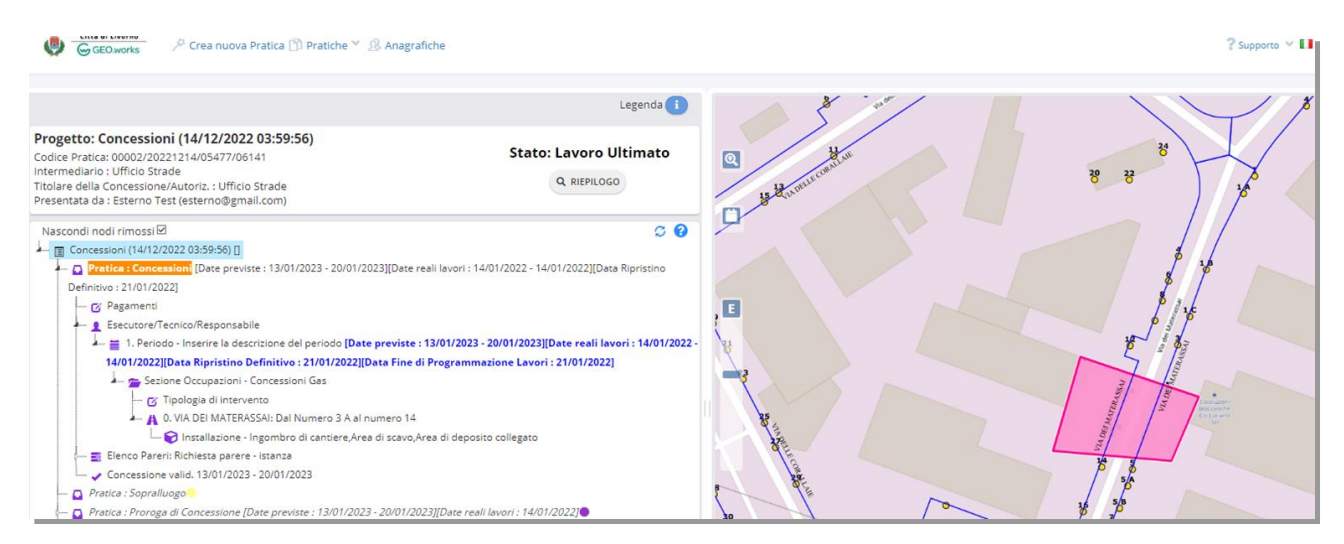